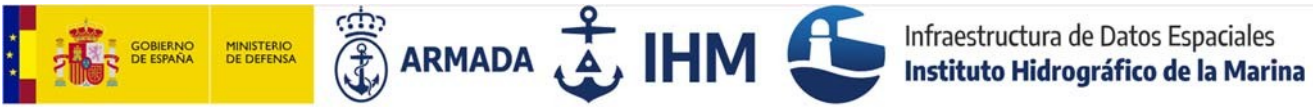

## **MANUAL DE USUARIO BUSCADOR DE FAROS Y SEÑALES DE NIEBLA INSTITUTO HIDROGRÁFICO DE LA MARINA**

10 de abril de 2024

Buscador d

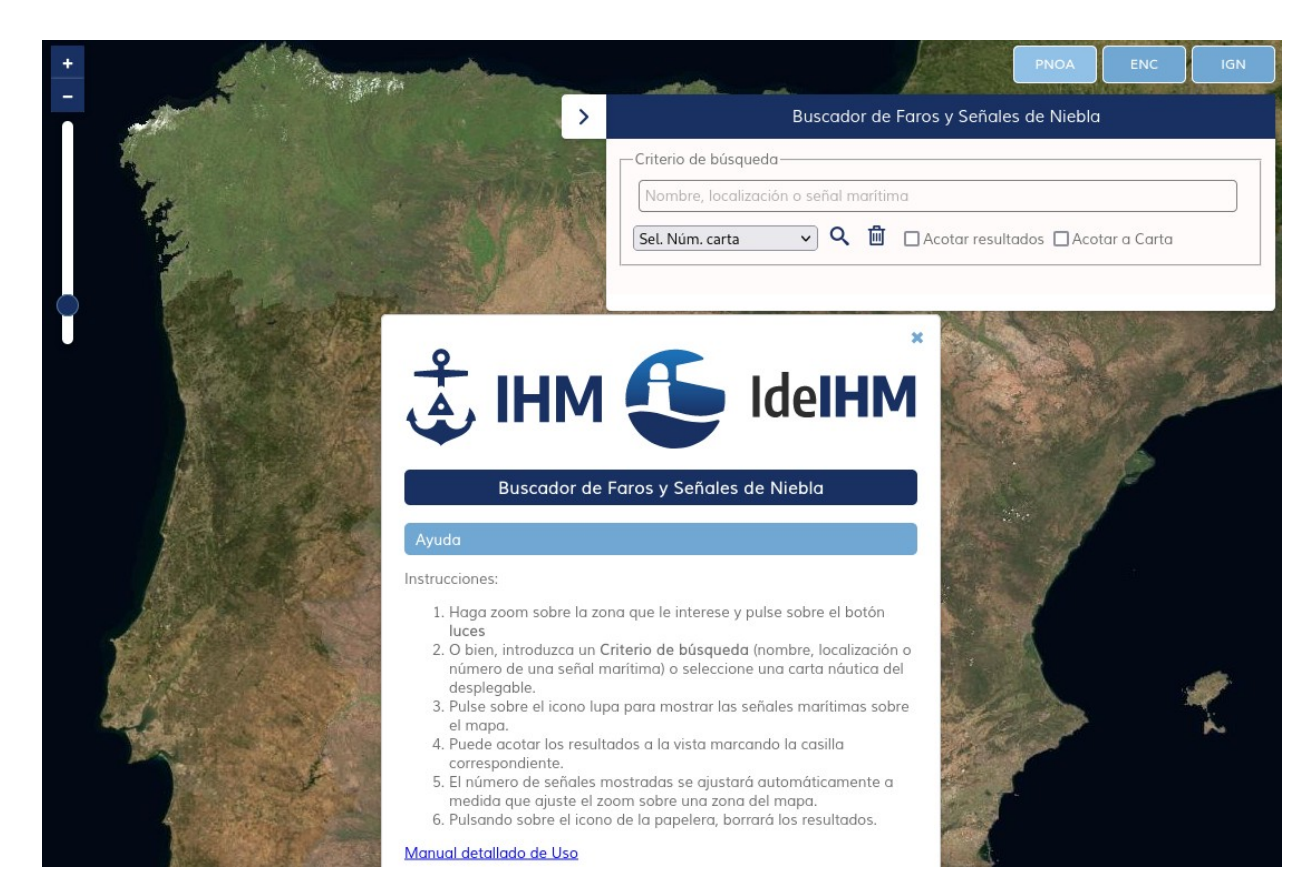

## Buscador de Faros y Señales de Niebla

ARMADA 🕹 IHM 🚭 Infraestructura de Datos Espaciales Instituto Hidrográfico de la Marina

Aparecen unas breves instrucciones de uso y la ventana de búsqueda desplegada:

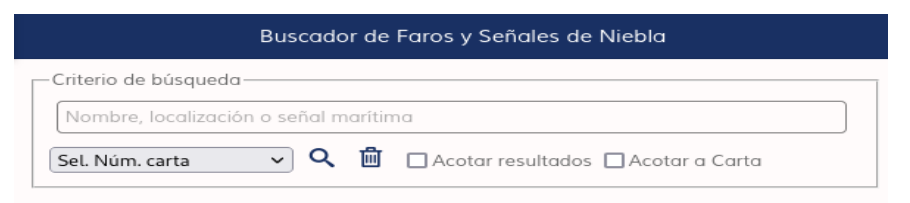

Permite la búsqueda por diferentes criterios:

- a) Por nombre, localización o número nacional de la luz/señal.
- b) Por Número de carta
- c) Combinado, por palabra clave y número de carta

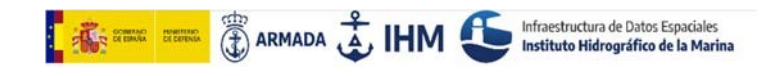

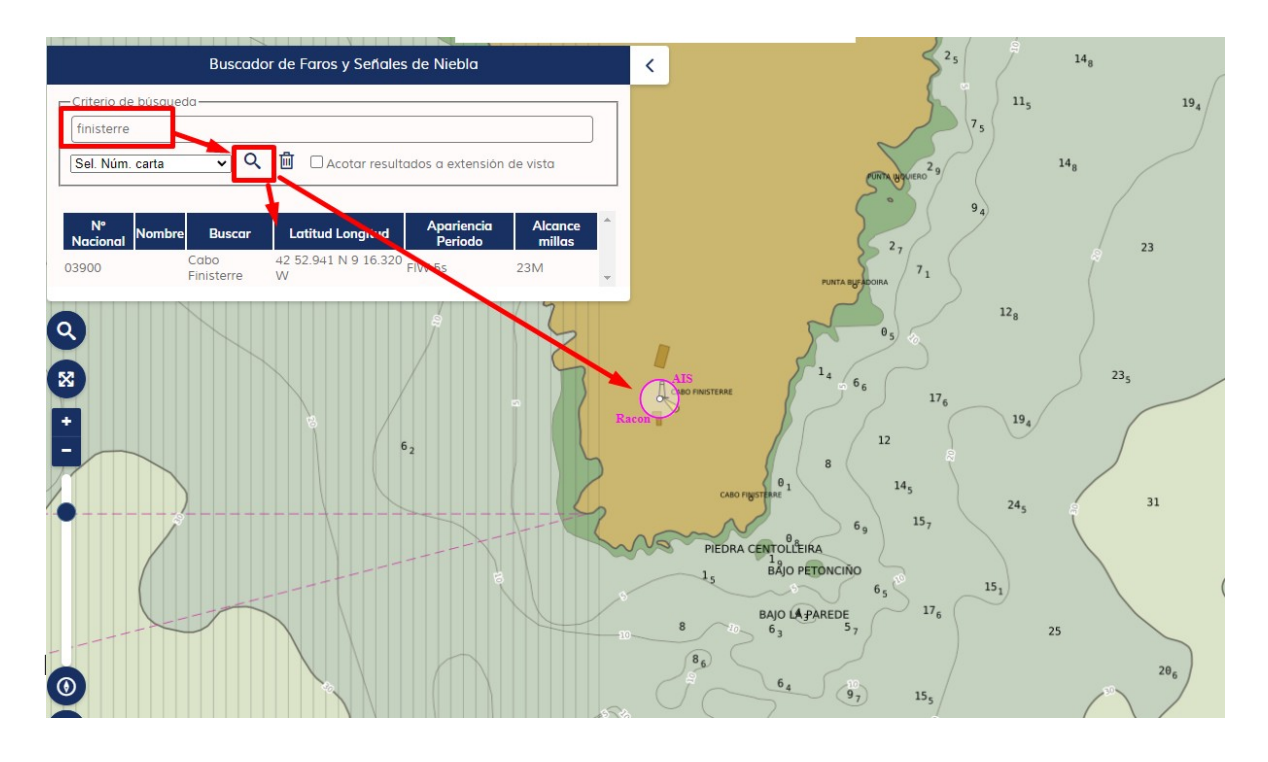

## a) Búsqueda por nombre, localización o número nacional de la luz/señal.

## b) Búsqueda por número de carta:

Seleccionar una carta del desplegable y pulsar el botón de búsqueda (lupa).

Los resultados de la búsqueda se muestran en una tabla. Automáticamente, se hace zoom a la zona correspondiente.

|                | Buscador de Faros y Señales de Niebla          |                      |                                      |                           |                       |                   |  |
|----------------|------------------------------------------------|----------------------|--------------------------------------|---------------------------|-----------------------|-------------------|--|
|                | Criterio d                                     | Criterio de búsqueda |                                      |                           |                       |                   |  |
|                | Nombre, localización o señal marítima          |                      |                                      |                           |                       |                   |  |
|                | 393 🔍 🭳 🛍 🗋 Acotar resultados 🗋 Acotar a Carta |                      |                                      |                           |                       |                   |  |
|                | Nº<br>Nacional                                 | Nombre               | Buscar                               | Latitud<br>Longitud       | Apariencia<br>Periodo | Alcance<br>millas |  |
|                | 00460                                          |                      | Cabo de Santa<br>Catalina            | 43 22.635 N<br>2 30.602 W | FI(1+3)W 20s          | 17M               |  |
| FARO DE GORLIZ | 00470                                          | LEQUEITIO            | Rompeolas de<br>Amandarri. Extremo N | 43 22.002 N<br>2 29.933 W | FIG 4s                | 5М                |  |
|                | 00475                                          | LEQUEITIO            | Dique aislado. Extremo               | 43 21.919 N<br>2 29.937 W | FI(2)R 8s             | 4M                |  |
|                | 00480                                          | LEQUEITIO            | Muelle del Tinglado.<br>Extremo      | 43 21.899 N<br>2 29.999 W | FI(4)G 12s            | 2М                |  |
|                | 00485                                          | LEQUEITIO            | Muelle Sur. Extremo                  | 43 21.891 N<br>2 30.039 W | FI(4)R                | 1M                |  |
|                | 00500                                          | ELANCHOVE            | Dique Sur. Extremo                   | 43 24.239 N<br>2 38.229 W | FI(2)R 15s            | зм                |  |
|                | 00510                                          | ELANCHOVE            | Dique Norte. Extremo                 | 43 24.246 N<br>2 38.200 W | FIG 3s                | 4M                |  |
|                | 00525                                          | MUNDAKA              | Dique Santa Catalina.<br>Extremo     | 43 24.519 N<br>2 41.816 W | FIG                   | 1M                |  |
|                |                                                |                      |                                      |                           |                       | (                 |  |

Al hacer clic sobre un registro de la tabla, se hace zoom al elemento correspondiente.

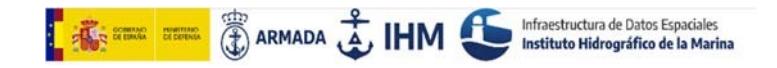

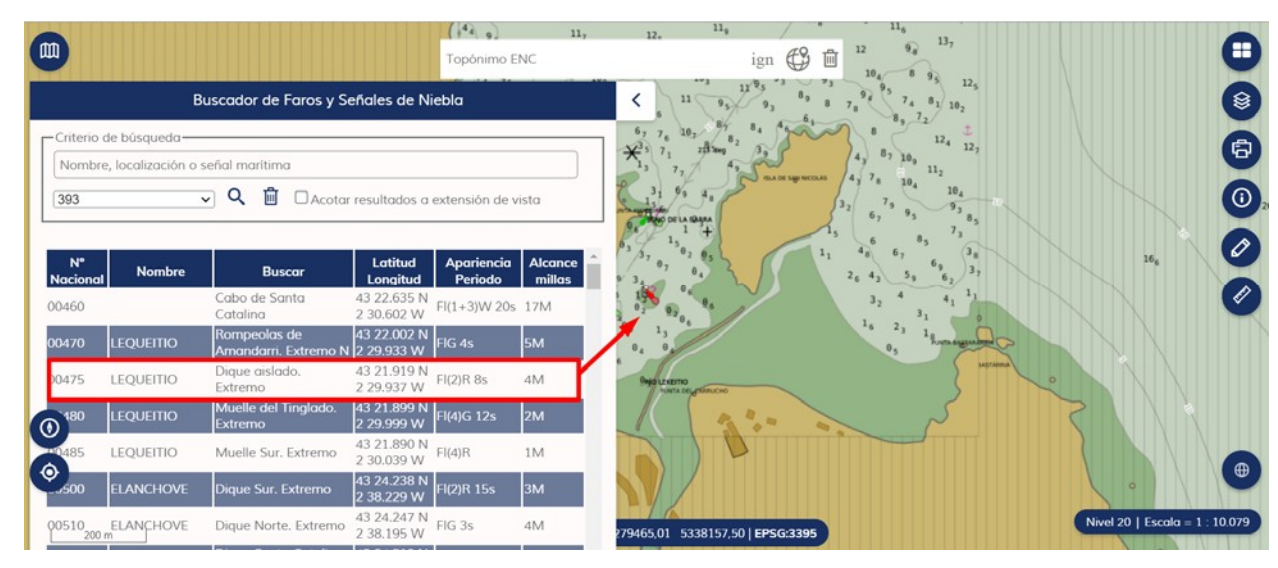

El botón con el icono de la papelera limpia los resultados de la tabla.

También se pueden acotar los registros por extensión de mapa, marcando la opción, si se dejan en blanco los campos de palabra clave y carta se obtienen todos los registros en la extensión del mapa:

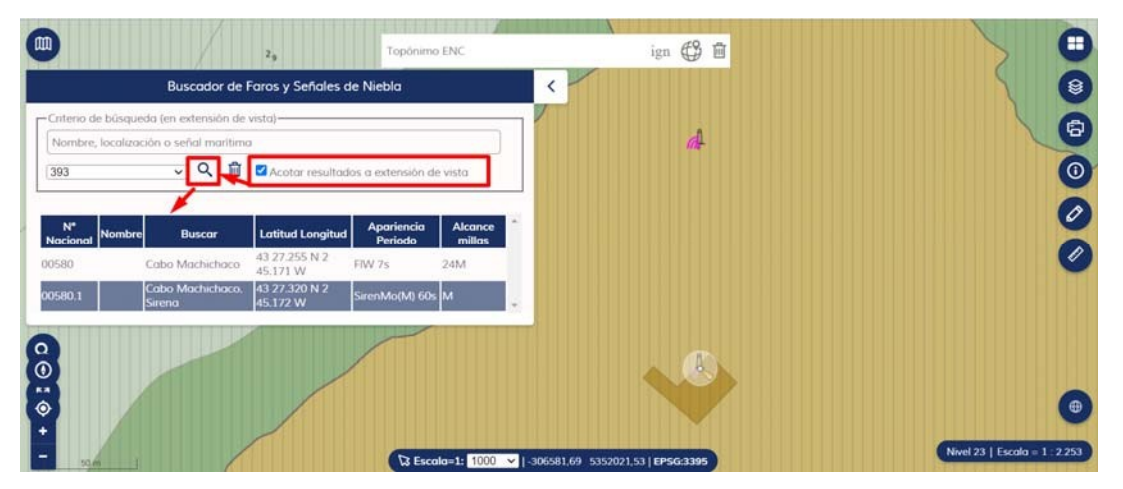

c) Búsqueda combinada por palabra clave y número de carta:

| Buscador de Faros y Señales de Niebla                                              |        |                                |                           |                       |                   |   |  |  |  |
|------------------------------------------------------------------------------------|--------|--------------------------------|---------------------------|-----------------------|-------------------|---|--|--|--|
| Criterio de búsqueda<br>bancha<br>392 Q 🛍 🗆 Acotar resultados a extensión de vista |        |                                |                           |                       |                   |   |  |  |  |
| N°<br>Nacional                                                                     | Nombre | Buscar                         | Latitud Longitud          | Apariencia<br>Periodo | Alcance<br>millas | • |  |  |  |
| 00126                                                                              | PASAIA | Bancha del Este. En<br>el agua | 43 20.222 N 1<br>55.652 W | FIR 5s                | 7M                |   |  |  |  |
| 00128                                                                              | Pasaia | Bancha del Oeste.<br>Boya      | 43 20.239 N 1<br>55.878 W | FIG 5s                | 2M                | - |  |  |  |